# **OPENACC LABS INSTRUCTIONS**

Hands-on labs using Linux Academmy

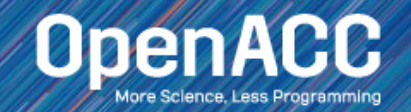

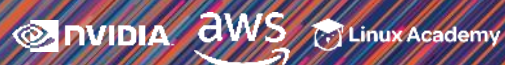

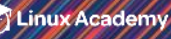

# 1. CREATE AN ACCOUNT

#### Go to www.linuxacademy.com and click "Join Now"

https://linuxacademy.com Develop the latest cloud skills. Learn more → New and updated hands-on training content to fast-track your career! Tinux Academy LogIn Join Now Features -Courses Faster cloud transformation starts here. Stay ahead of the curve with the latest hands-on Linux & cloud training. Get a Team Trial

#### If you already have an account "Log In" and go to step 5

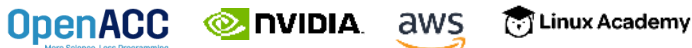

#### 2. SELECT FREE PLAN Click "Sign Up Now" under FREE PLAN

https://linuxacademy.com/join/pricing

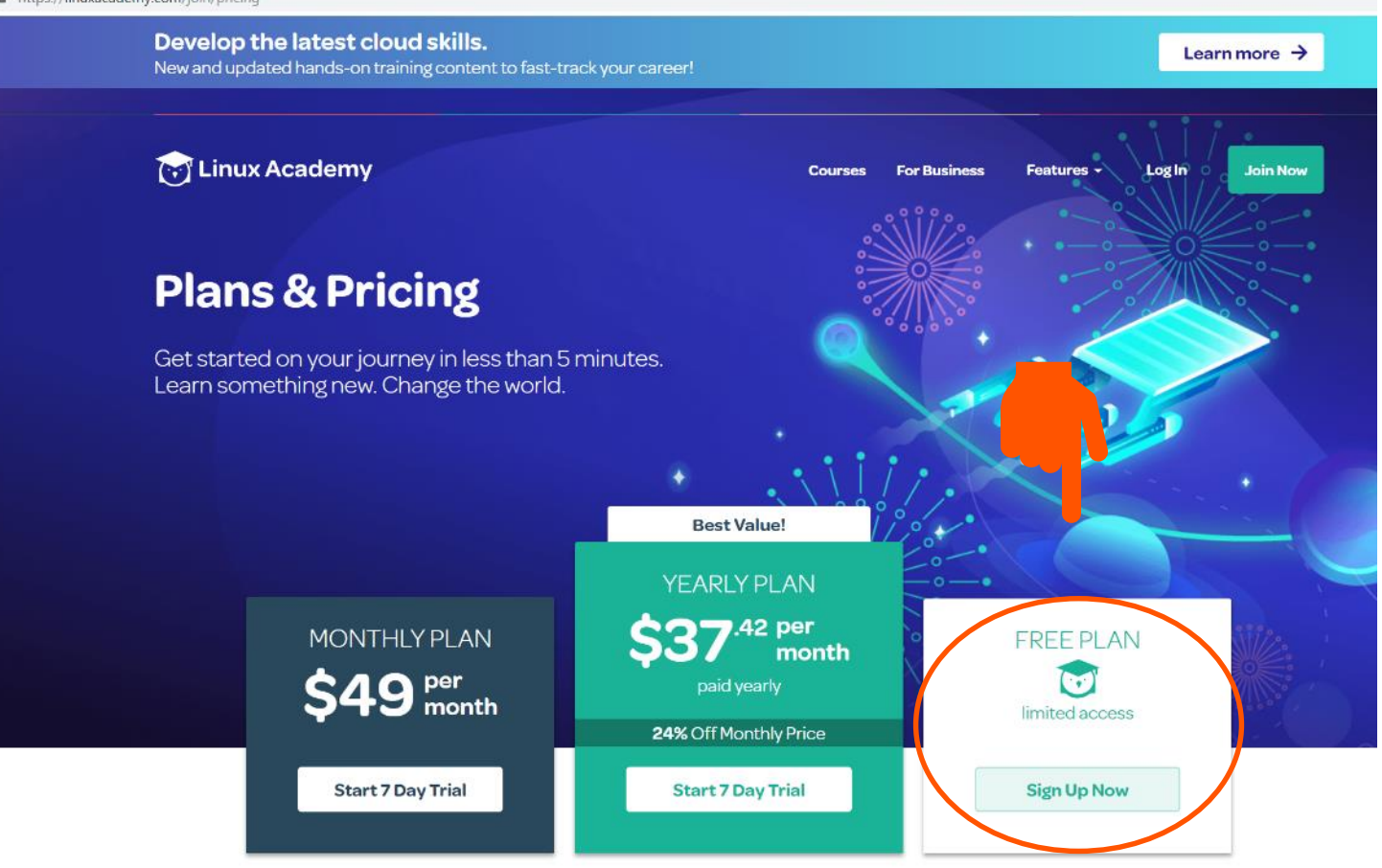

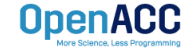

## **3.FILL OUT THE FORM**

#### Click "Join Now"

Linux Academy has helped thousands of people earn their certifications and advance their careers. We provide the best linux and cloud training for all skill levels.

Sign up for the free Community Edition of Linux Academy and get access to Linux Academy Beta as well. Join a vibrant and growing community of some of the world's leading Linux and cloud experts.

#### Free Community Edition of Linux Academy includes:

Select Linux Academy courses and Hands-on Labs! In-depth how-to guides on a wide range of topics Access to Linux Academy Beta One of the largest Linux and cloud training communities Note card decks created and curated by you and your fellow students

#### Deploy your potential

Join the commun

Already a member? Log In.

| First Name                         | Last Name                  |
|------------------------------------|----------------------------|
| Email                              |                            |
| Company                            |                            |
| Username                           |                            |
| Password                           |                            |
| Confirm Password                   |                            |
| You agree to our <u>Terms of S</u> | ervice.                    |
| l'm not a robot                    | reCAPTCHA<br>Prinsty-Tarma |
|                                    |                            |

#### 4. CLICK "LET'S GET STARTED"

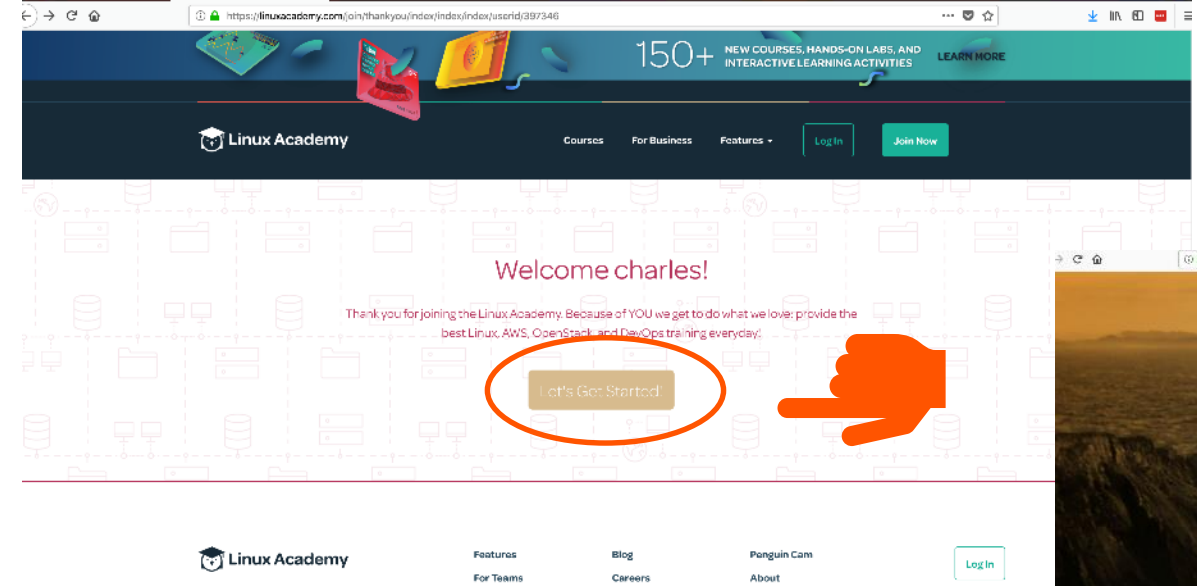

 For Teams
 Careers
 About

 Library
 Community
 Terms of Service

 How To Guides
 Beild Your Own Linux
 Privacy Policy

@ Linux Academy, All rights reserved

Pinehead® and the Linux Academy logo® is the registered trademark of Linux Academy in the U.S. and other countries. Linux® in the statement of the description of the U.S. and other countries.

#### SIGN IN

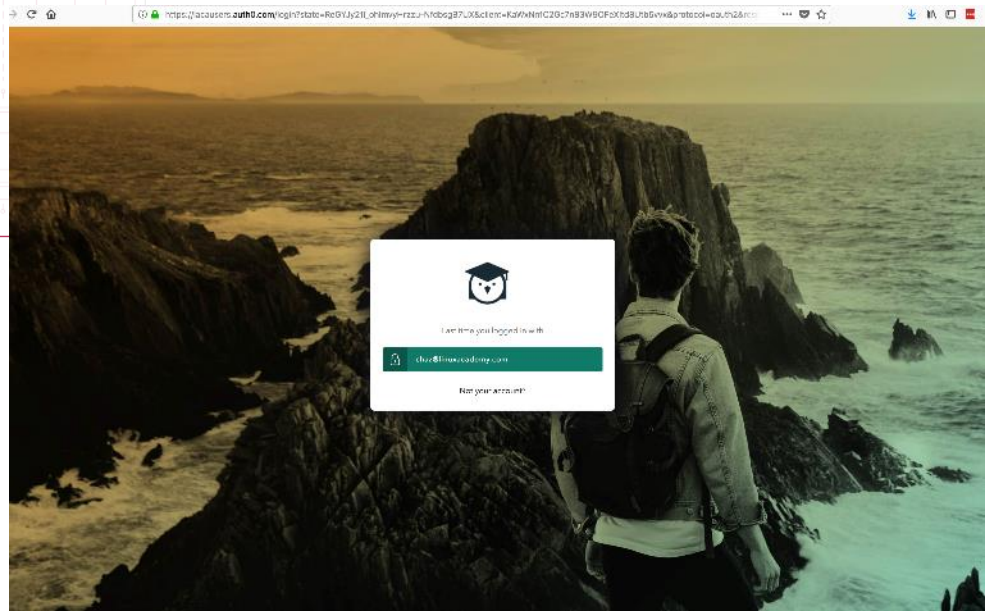

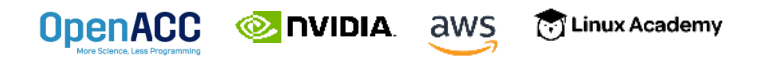

## 5. SEARCH FOR OPENACC LABS

#### Click on "Hands-on Labs"

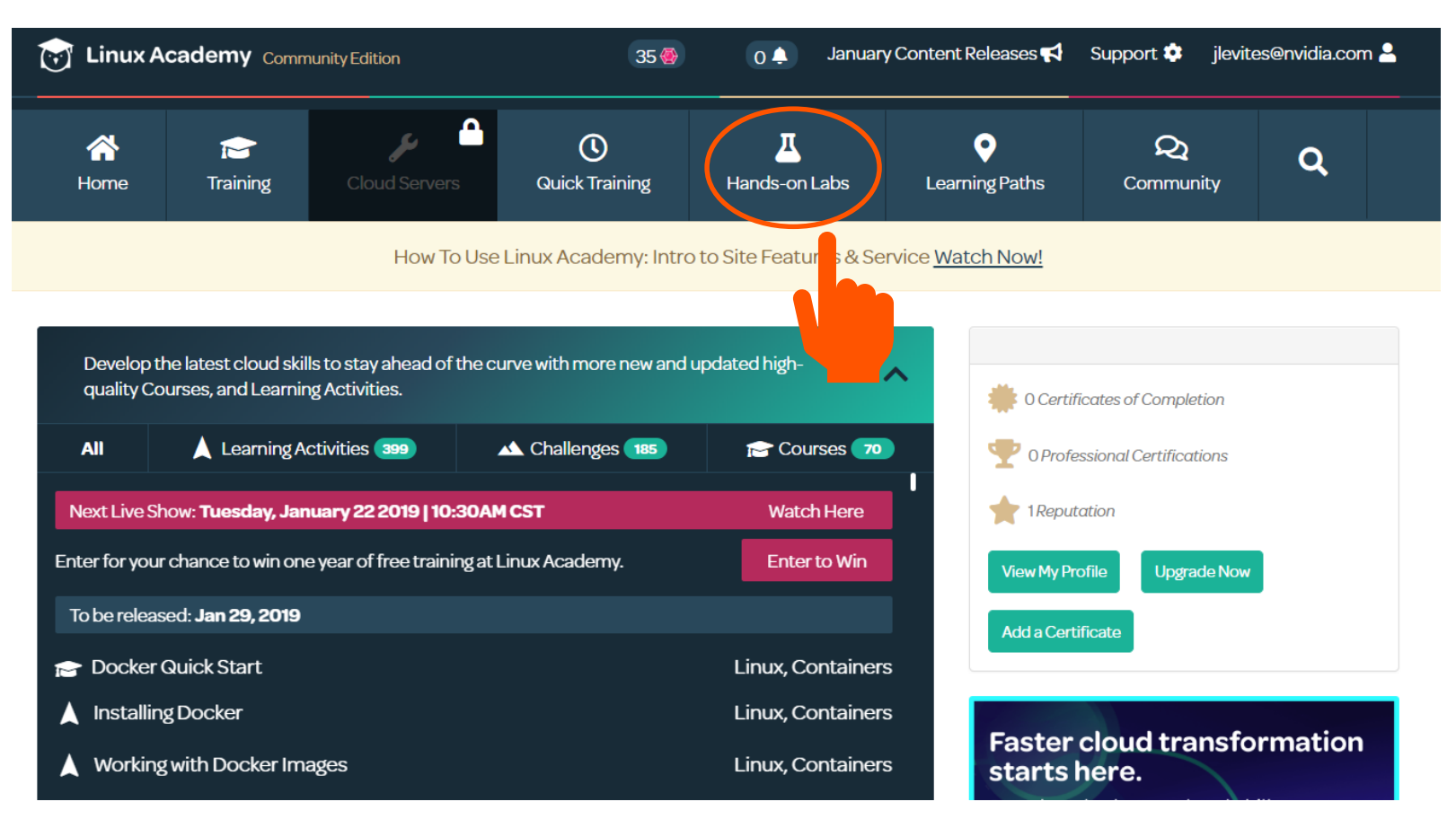

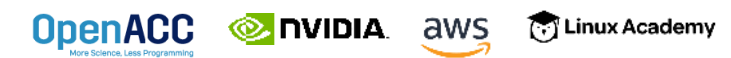

## 6. ENTER "OPENACC"

Select "Introduction to OpenACC" lab

| A reference of the second second seco | C | <b>F</b><br>oud Servers                           | Quick Training                                                                              | <u>Д</u><br>Hands-on Labs                                                              | <b>Q</b><br>Learning Paths                                                         | <b>Q</b><br>Community                           | Q                         |
|----------------------------------------------------------------------------------------------------|---|---------------------------------------------------|---------------------------------------------------------------------------------------------|----------------------------------------------------------------------------------------|------------------------------------------------------------------------------------|-------------------------------------------------|---------------------------|
| Categories<br>Filter by content categories                                                                                                    | ^ | Welcome to the search term a                      | ne new advanced search<br>nd using filters to refine y                                      | ! Quickly find new cour<br>our results. Search sup                                     | ses, learning activities, qui<br>port for learning paths, le                       | zzes, and guides by t<br>ssons, flash cards, an | yping in a<br>d community |
| 👌 Linux                                                                                                    | 1 | Search                                            |                                                                                             |                                                                                        |                                                                                    |                                                 |                           |
| aws AWS                                                                                                    | 1 |                                                   | )                                                                                           |                                                                                        |                                                                                    |                                                 | 0                         |
| Azure                                                                                                    | 0 | Learning Ad                                       | tivity (0)                                                                                  |                                                                                        |                                                                                    | Ē                                               | Class All                 |
| Big Data                                                                                                    | 0 |                                                   |                                                                                             |                                                                                        |                                                                                    |                                                 | Clear All                 |
| 🛆 Cloud                                                                                                    | 0 | Conten                                            | t 1                                                                                         |                                                                                        |                                                                                    |                                                 |                           |
| Containers                                                                                                    | o |                                                   |                                                                                             |                                                                                        |                                                                                    |                                                 |                           |
| DevOps                                                                                                    | 0 |                                                   |                                                                                             |                                                                                        |                                                                                    | Mos                                             | st Recent 🖃               |
| O Google Cloud                                                                                                    | o | A Learning Activit                                | y 🚺 Intermediat                                                                             | e © 1h                                                                                 | Oct 16, 201                                                                        |                                                 |                           |
| OpenStack                                                                                                    | 0 | Introduct                                         | ion to OpenACC                                                                              | - NVIDIA Open                                                                          | ACC Online Lab                                                                     |                                                 |                           |
| € Security                                                                                                    | 0 |                                                   | ( Not C                                                                                     | ompleted                                                                               |                                                                                    |                                                 |                           |
| Content Type<br>Filter by specific content type                                                                                                    | ^ | OpenACC.org, A<br>to OpenACC lab<br>dedicated Q&A | mazon Web Services, NVIDI<br>. This lab consists of three in<br>sessions, and hands-on exer | A, and Linux Academy hav<br>structor-led classes that i<br>rcises. The lab covers anal | e organized the Introduction<br>nclude interactive lectures,<br>yzing performance, |                                                 | •                         |
| S Course                                                                                                    | 0 | parallelizing, and                                | l optimizing code. >Experien                                                                | ice pr                                                                                 |                                                                                    |                                                 |                           |
|                                                                                                    |   |                                                   |                                                                                             |                                                                                        |                                                                                    |                                                 |                           |

**OpenACC** 

#### 7. CLICK "START ACTIVITY"

| ← → ୯ ŵ                                                                                                    | 🛈 🔒 https://be                                                                                                    | ta.linuxacademy.cor                                                                                                    | n/#/activities/details/2f6                                                                                     | c6988-4218-44d6-a284                                                                  | -640a6836b0e1        |                        |                   | ··· 🛡 🏠       | ] ; | ± III\ | 🖸 😐 | 1 = |
|----------------------------------------------------------------------------------------------------|----------------------------------------------------------------------------------------------------|----------------------------------------------------------------------------------------------------|----------------------------------------------------------------------------------------------------|---------------------------------------------------------------------------------------|----------------------|------------------------|-------------------|---------------|-----|--------|-----|-----|
|                                                                                                    | 😿 Linux A                                                                                                    | cademy BET                                                                                                    |                                                                                                    | 21 🚭 21                                                                               | 66 🌲 Summer Con      | tent Releases 📢 🛛 Supj | port 🌣 chaz@linux | academy.com å | •   |        |     |     |
|                                                                                                    | A Home                                                                                                    | Praining                                                                                                    | <b>پ</b> و<br>Cloud Servers                                                                                    | ()<br>Quick Training                                                                  | L<br>Hands-on Labs   | ♥<br>Learning Paths    | Q<br>Community    | ۹             |     |        |     |     |
|                                                                                                    |                                                                                                    |                                                                                                    |                                                                                                    | 👗 Activ                                                                               | ve learning activity |                        |                   |               |     |        |     |     |
| Avg. Completion Time: 1 h     Introduction     OpenACC.org, Amazon Web Serv     consists of three instructor-led cle     lab covers analyzing performance     Experience programmin     prior experience with Op | Nour Contract Max Thr<br>to Oppen<br>vices, NVIDIA, and Lin<br>assess that include inter<br>e, parallelizing, and op<br>ng in C, C++, or F<br>penACC directive | e: 1 hour 30 minutes<br><b>ACCC</b> -<br>ux Academy have of<br>rractive lectures, dec<br>timizing code.<br>ortran is helpful<br>is or GPU progra | NVIDIA C<br>ganized the Introduction<br>licated Q&A sessions, ar<br>but not required. Yo<br>imming to complete | PpenACC lab. This lab<br>id hands-on exercises. The<br>u do not need any<br>this lab. |                      |                        | Rewards:          | rt Activity   |     |        |     |     |

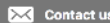

OpenACC 📀 INVIDIA. aws true Academy

#### 8. CLICK THE CLIPBOARD ICON TO COPY THE IP ADDRESS

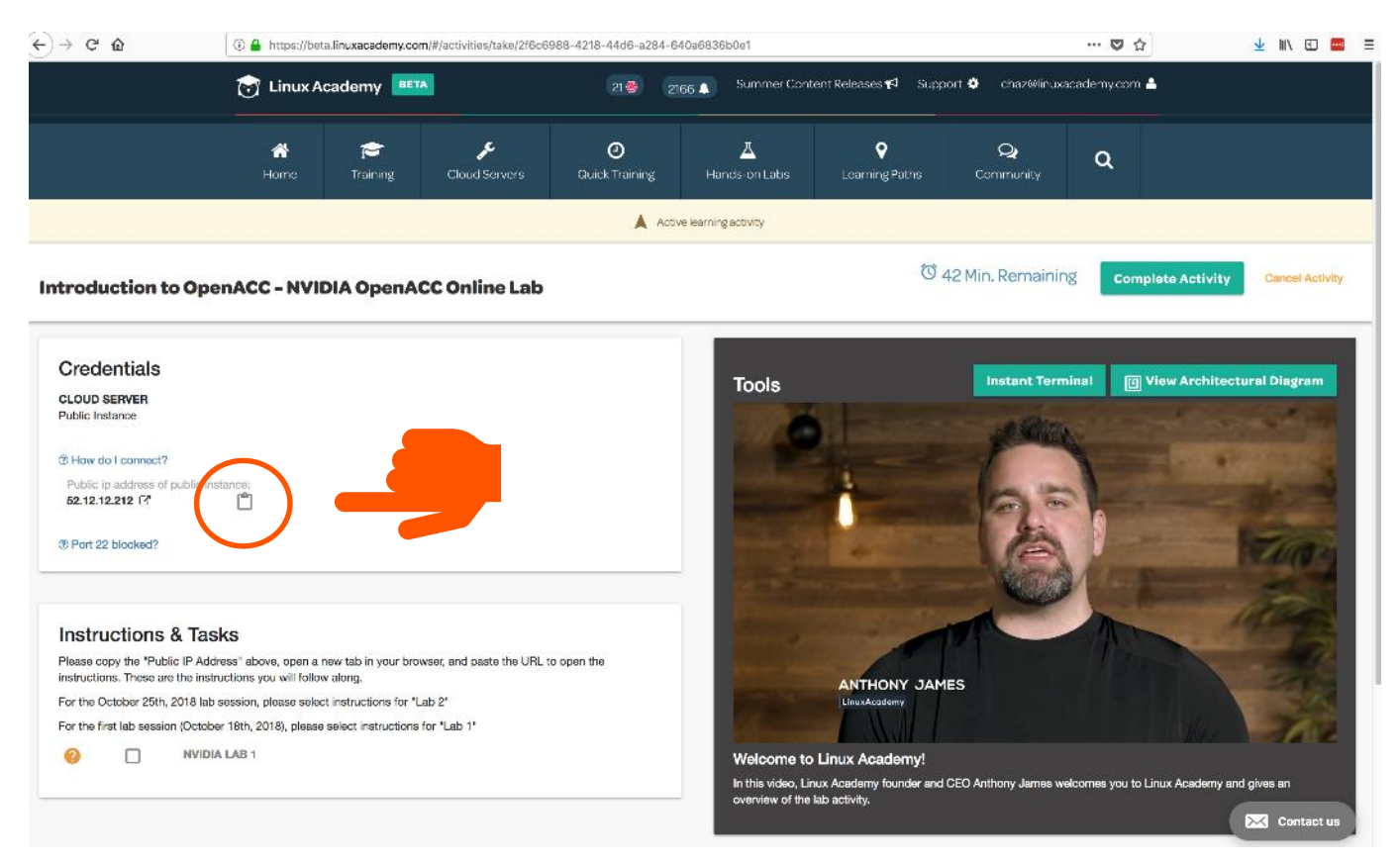

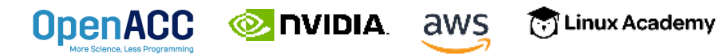

## 9. PASTE THE IP ADDRESS INTO A BROWSER

| $\leftrightarrow$ > C $rac{1}{2}$ | Q 52.12.12.212/      | $\rightarrow$ | 👱 III\ 🗊 🔤 | ≡ |
|-----------------------------------|----------------------|---------------|------------|---|
|                                   | 52.12.12.212 — Visit |               |            |   |

# CLICK 'START HERE.IPYNB' TO ACCESS THE TUTORIAL

| ← → ♂ ☆ | ③ 52.12.12.212/tree?                     | 🖸 🏠                            | ± III\ 🗊 📟 ≡ |
|---------|------------------------------------------|--------------------------------|--------------|
|         | 💭 jupyter                                | Quit                           |              |
|         | Files Running Clusters                   |                                |              |
|         | Select items to perform actions on them. | Upload New - 2                 |              |
|         |                                          | Name 	 Last Modified File size |              |
|         | □ □ lab1                                 | 14 days ago                    |              |
|         | □ □ lab2                                 | 14 days ago                    |              |
|         |                                          | 14 days ago                    |              |
|         | START HERE.ipynb                         | Running 14 days ago 816 B      |              |
|         |                                          |                                |              |
|         |                                          |                                |              |

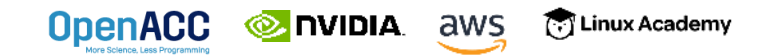

# 10. SELECT ONE OF OPENACC LABS

| $\rightarrow$ C' $\hat{\omega}$ | 3 52.12.12.212/notebooks/START HERE.ipynb                                                                                                    | … ♥ ☆        |
|---------------------------------|----------------------------------------------------------------------------------------------------|--------------|
|                                 | C Jupyter START HERE (autosaved)                                                                                                    | <b>e</b>     |
|                                 | File       Edit       View       Insert       Cell       Kernel       Widgets       Help       Trustee         Image: Image: | 1 Python 3 O |
|                                 | Welcome to the OpenACC Online Course Labs<br>Welcome to the lab portion of the OpenACC online course, sposored by NVIDIA and Amazon Web Services. Please select the appropriate lab I<br>• Lab 1<br>• Lab 2<br>• Lab 3                                                                                                    | below.       |

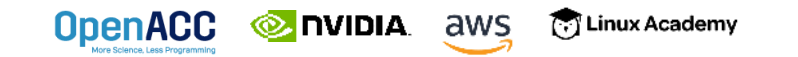